- 1. Peserta PKKMB melakukan akses scopus.com dan sciencedirect.com menggunakan jaringan wifi Unesa atau akses remote menggunakan email Unesa
- 2. Mengunduh minimal 1 paper full access untuk diresume
- 3. Membuat blog di blogspot.com / wordpress.com / CMS lainnya yang sejenis
- 4. Hasil resume poin 2 (minimal 300 kata) di-posting di blog yang telah dibuat
- 5. Postingan tersebut harus mengandung Hyperlink ke setiap prodi masing-masing
- 6. Mahasiswa melakukan blog walking di minimal 5 website pendidikan dan atau pemerintah (teknis blog walking akan dibuatkan tutorial)

# CARA MENGAKSES SCOPUS YANG DILANGGAN UNESA

Scopus adalah salah satu database pustaka digital terkemuka yang menyediakan akses ke ribuan jurnal ilmiah, konferensi, dan literatur ilmiah berkualitas tinggi. Berlangganan database Scopus merupakan keputusan strategis yang dapat memberikan banyak manfaat penting bagi seluruh sivitas akademik Universitas Negeri Surabaya.

## Akses di Jaringan Unesa

Untuk mengakses jutaan artikel full text dan juga banyak sekali fasilitas database Scopus yang telah dilanggan Unesa, Anda cukup menggunakan akses **wifi Unesa** maka secara otomatis gawai Anda akan mendapat akses premium tersebut. Jadi siapa pun Anda, baik mahasiswa, dosen, tamu, bahkan masyarakat umum pun bisa menikmati fasilitas ini selama berada di jaringan wifi Unesa.

## **Akses Remote**

Bila Anda ingin mengaksesnya dari rumah atau tempat lain di luar jangkauan wifi Unesa, Anda masih bisa mengaksesnya, syaratnya adalah Anda adalah mahasiswa, tendik, atau dosen unesayang telah mempunyai email unesa.

Petunjuk teknis remote akses secara singkat adalah berikut ini :

- 1. Kunjungi laman https://www.scopus.com
- 2. Klik "Sign in" di bagian kanan atas layar

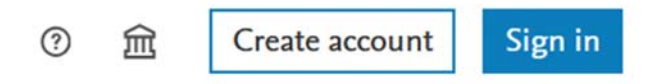

3. Pilih "Sign in via your organization"

| Email |                               |
|-------|-------------------------------|
|       | Continue                      |
|       | Sign in via your organization |

4. Input "State University of Surabaya" lalu pilih yang paling atas

# Organization name or email State University of Surabaya

| State University of Surabaya |   |
|------------------------------|---|
| State University of Maringá  |   |
| State University of Campinas |   |
| State University of Paraiba  |   |
| State University of Piauí    | • |

Can't find your institution? Refine your search. Use city or country name to narrow down the results.

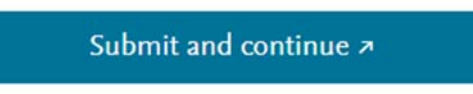

5. Masukkan alamat email Unesa Anda

Enter your organizational email

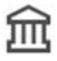

State University of Surabaya

Organizational email

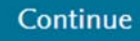

- 6. Masukkan alamat email dan password Anda
- 7. Bila gagal atau tidak muncul input password ulangi langkah "Sign in".

# Sign in

| Enter your | password | to sign | in to | Scopus |
|------------|----------|---------|-------|--------|
|------------|----------|---------|-------|--------|

|          | Password                                                          |                                                                       |                                                                                                    |                                       |                                                        |                              |                                       |              |
|----------|-------------------------------------------------------------------|-----------------------------------------------------------------------|----------------------------------------------------------------------------------------------------|---------------------------------------|--------------------------------------------------------|------------------------------|---------------------------------------|--------------|
|          | •••••                                                             |                                                                       |                                                                                                    |                                       | Ø                                                      | _                            |                                       |              |
|          |                                                                   |                                                                       |                                                                                                    | Forgot                                | password                                               | ?                            |                                       |              |
|          | Stay sign                                                         | ed in (not recor                                                      | mmended for sl                                                                                                    | nared dev                             | ices)                                                  |                              |                                       |              |
|          | Elsevier r<br>and even<br>tick the c                              | nay send you ir<br>ts. If you do no<br>heckbox.                       | nformation abou<br>t wish to receive                                                                                   | ut relevan<br>e such me               | t products<br>essages,                                 | 5                            |                                       |              |
|          |                                                                   |                                                                       |                                                                                                    |                                       |                                                        |                              |                                       |              |
|          |                                                                   | 2                                                                     | Sign in                                                                                                    |                                       |                                                        |                              |                                       |              |
| 8.<br>9. | Kalau sudah be<br>Kalau sudah be<br>bila di klik laml             | erhasil mema<br>erhasil maka t<br>bang institusi                      | Sign in<br>sukkan passw<br>combol "Sign i<br>akan muncul                                                               | ord pilih<br>n" akan<br>keteranį      | kotak "S<br>hilang da<br>gan sepei                     | tay sig<br>in mu<br>rti di k | gned in"<br>ncul inisia<br>bawah ini. | l email Anda |
| 8.<br>9. | Kalau sudah be<br>Kalau sudah be<br>bila di klik laml<br>Q Search | erhasil mema<br>erhasil maka t<br>bang institusi<br>Sources           | Sign in<br>sukkan passw<br>combol "Sign i<br>akan muncul<br>SciVal त्र                                                 | ord pilih<br>n" akan<br>keteranı<br>? | kotak "S<br>hilang da<br>gan seper<br>Ç                | tay sig<br>in mu<br>rti di k | gned in"<br>ncul inisia<br>bawah ini. | l email Anda |
| 8.<br>9. | Kalau sudah be<br>Kalau sudah be<br>bila di klik laml<br>Q Search | erhasil mema<br>erhasil maka t<br>bang institusi<br>Sources<br>Brougi | Sign in<br>sukkan passw<br>combol "Sign i<br>akan muncul<br>SciVal त्र<br>ht to you by                                 | ord pilih<br>n" akan<br>keterang<br>⑦ | kotak "S<br>hilang da<br>gan seper<br>Q<br>X           | tay sig<br>in mu<br>rti di k | gned in"<br>ncul inisia<br>bawah ini. | l email Anda |
| 8.<br>9. | Kalau sudah be<br>Kalau sudah be<br>bila di klik lam<br>Q Search  | erhasil mema<br>erhasil maka t<br>bang institusi<br>Sources<br>Brough | Sign in<br>sukkan passw<br>combol "Sign i<br>akan muncul<br>SciVal त्र<br>ht to you by<br>State Universi<br>Self-Manra | ord pilih<br>n" akan<br>keterang<br>⑦ | kotak "S<br>hilang da<br>gan seper<br>Ç<br>X<br>abaya, | tay sig<br>in mu<br>rti di k | gned in"<br>ncul inisia<br>bawah ini. | l email Anda |

- 1. Kunjungi laman <u>https://www.sciencedirect.com</u>
- 2. Pilih menu "Search" di bagian kanan atas laman

| Journals & Books | ⑦ Help | Q Search | A Muhammad | ☆ State University of Sur |
|------------------|--------|----------|------------|---------------------------|
|------------------|--------|----------|------------|---------------------------|

3. Ketikkan kata kunci artikel yang diinginkan, misalnya "digital learning" lalu tekan "enter"

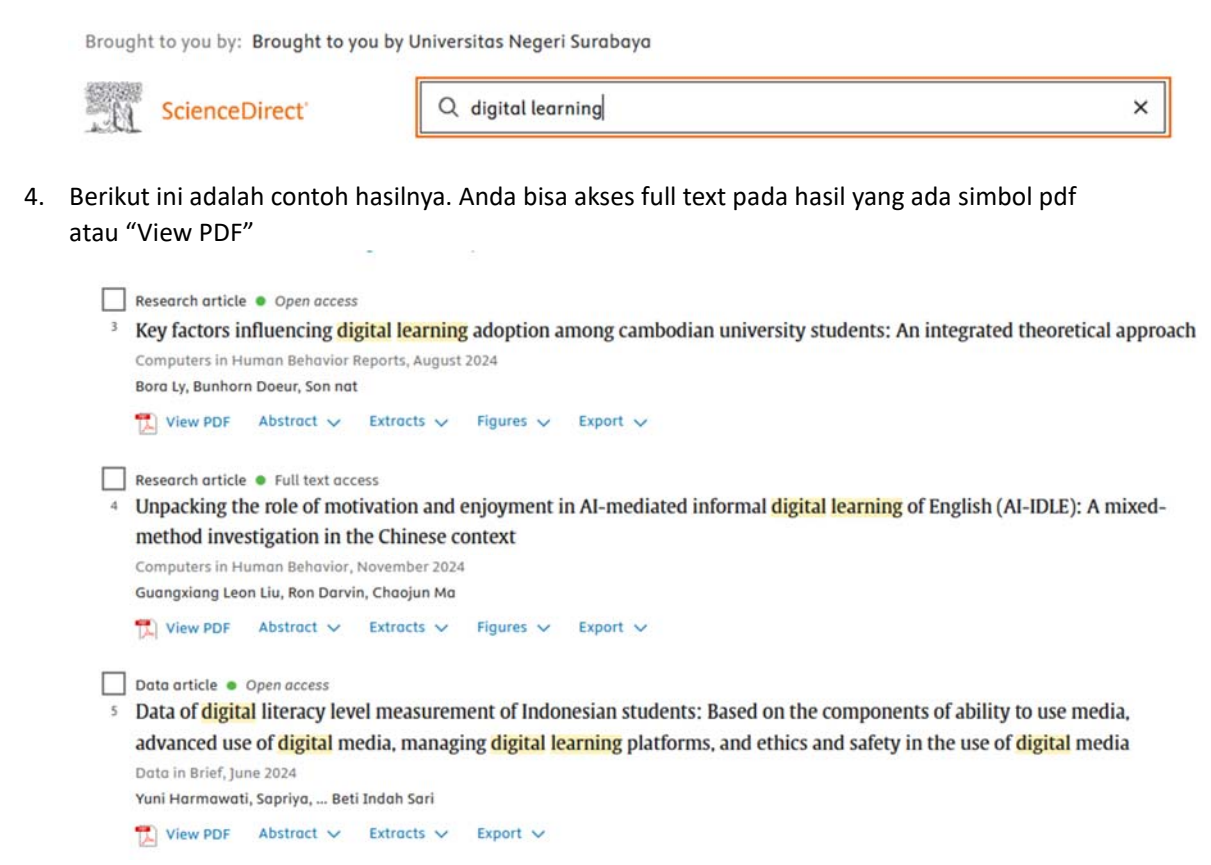

- 5. Silakan diunduh salah satu artikel yang menurut Anda menarik untuk direview (resume).
- 6. Selesai

#### Cara Mengakses Artikel di scopus.com

 Pilih menu "Search" di bagian kanan atas maka akan muncul tampilan seperti di bawah ini Start exploring

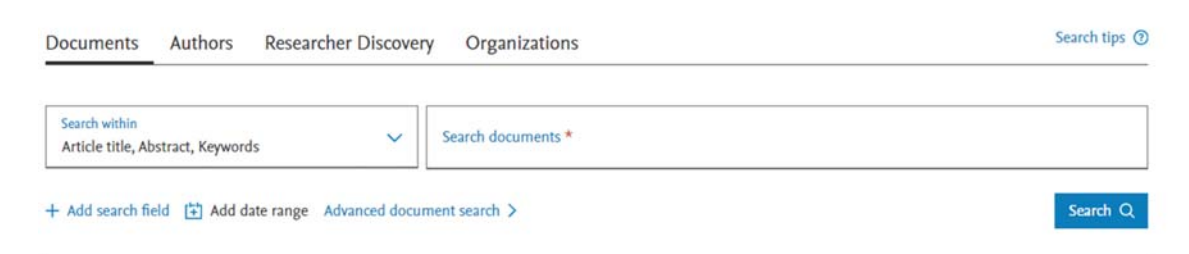

- Ketikkan kata kunci dari artikel yang Anda ingin baca, misalnya "digital learning" lalu klik tombol "Search"
- 3. Setelah keluar hasilnya silakan pilih salah satu artikel

| 8  | Shifting to Digital Education: An Analysis of Teacher Knowledge<br>and Its Implementation of Open Educational Resources in<br>Vocational Schools                     | Muktiarni, M., Rahayu, N.I.,<br>Suwandi, A., Ismail, A.,<br>Mupita, J. | Journal of Advanced<br>Research in Applied<br>Sciences and<br>Engineering<br>Technology<br>, 45(2), pp. 240–257 | 202 |
|----|----------------------------------------------------------------------------------------------------|------------------------------------------------------------------------|----------------------------------------------------------------------------------------------------|-----|
|    | Show abstract View at Publisher Related documents                                                                                                    |                                                                        |                                                                                                    |     |
| 9  | Article • Open access<br>Predictive Modelling on Competitor Analysis Performance by<br>using Generalised Linear Models and Machine Learning<br>Approach              | Muhammad, N.,<br>Amin, M.N.M.,<br>Adnan, R.A., Nunkaw, O.              | Journal of Advanced<br>Research in Applied<br>Sciences and<br>Engineering<br>Technology<br>, 45(1), pp. 51–59   | 202 |
|    | Show abstract 🗸 View at Publisher 🏹 Related documents                                                                                                    |                                                                        | ,                                                                                                    |     |
| 10 | Article • Open access<br>Time-series classification in smart manufacturing systems: An<br>experimental evaluation of state-of-the-art machine learning<br>algorithms | Farahani, M.A.,<br>McCormick, M.R.,<br>Harik, R., Wuest, T.            | Robotics and<br>Computer-Integrated<br>Manufacturing                                                            | 202 |

5. Selesai.

## TUTORIAL MENGELOLA BLOG INDIVIDU

# Cara Membuat Blog di Blogger.com

Blogger.com atau sering dikenal dengan blogspot.com adalah CMS gratis terbesar saat ini yang dikelola oleh Google. Anda bisa ngenggunakan secara gratis sepenuhnya atau dengan menggunakan custom domain Anda sendiri.

Contoh blogspot gratis yang belum custom domain:

- 1. https://mediapembelajaransiswamerdeka.blogspot.com/
- 2. https://kecamatantanjungbatu.blogspot.com/
- 3. https://periistimewa.blogspot.com/

Contoh blogspot gratis yang sudah menggunakan custom domain:

- 1. <a href="https://bisnisan.id/">https://bisnisan.id/</a>
- 2. <u>https://tipsnya.com/</u>
- 3. https://watahu.com/

# Langkah-langkah membuat blog di blogger.com atau blogspot.com

1. Kunjungi laman <u>https://www.blogger.com/</u>

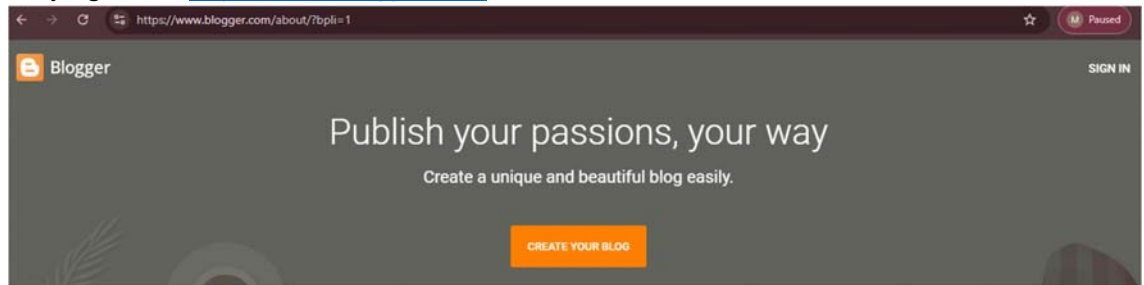

- 2. Sign In dengan akun email google Anda atau klik tombol "CREATE YOUR BLOG"
- 3. Ketik judul blog Anda di tempat yang telah disediakan

| Ini adalah judul yang al<br>Anda. | kan ditampilkan di bagian atas Blog |
|-----------------------------------|-------------------------------------|
| Judul                             | 0 / 10                              |
|                                   |                                     |
| LEWATI                            | BATALKAN BERIKUTNYA                 |

4. Misalnya "Media Belajar Mudah dan Menyenangkan" lalu klik tombol "berikutnya".

#### Pilih nama untuk blog Anda

Ini adalah judul yang akan ditampilkan di bagian atas Blog Anda.

Media Belajar Mudah dan Menyenangkan

Judul

5. Isi alamat url blogspot kita

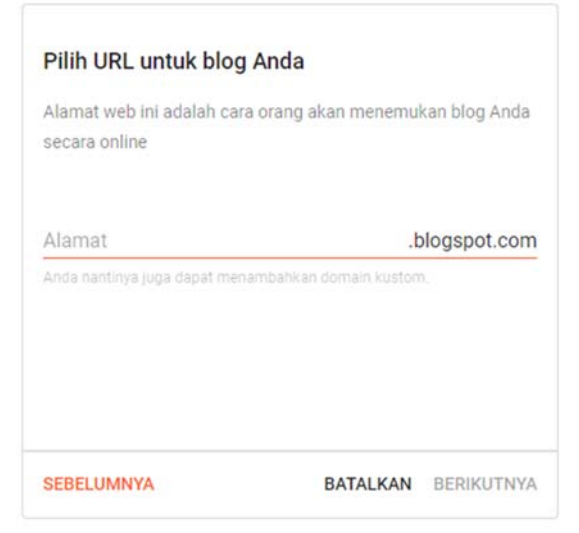

6. Pastikan alamat blog tersedia atau belum pernah digunakan oleh orang lain. Lalu klik tombol "BERIKUTNYA".

Pilih URL untuk blog Anda

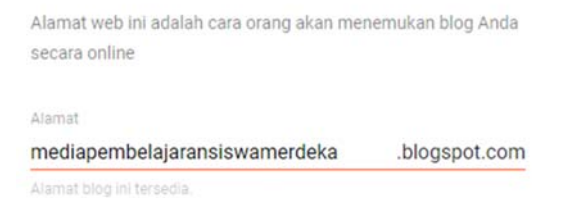

7. Ketik nama Anda sebagai penulis yang akan tampil di blog. Lalu klik "SELESAI".

#### Konfirmasikan nama tampilan Anda

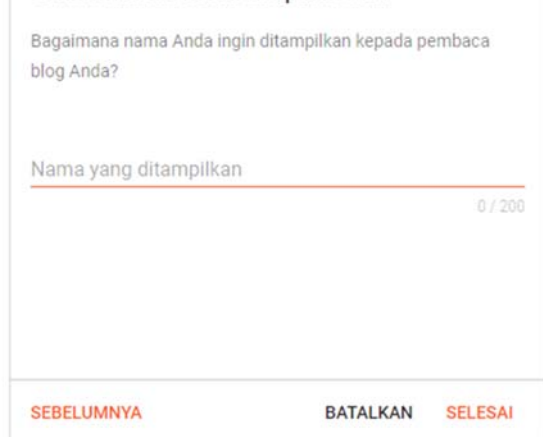

8. Blog Anda sudah siap diisi.

| ← → ♂ 🖙 blogger.com/blog/pos                | 15/8844975641263449896                                                                                               |                                                                                                    | \$ <b>0</b>                                                                    |
|---------------------------------------------|----------------------------------------------------------------------------------------------------|----------------------------------------------------------------------------------------------------|--------------------------------------------------------------------------------|
| = 🕒                                         | Q Telusuri postingan                                                                                                 | 0                                                                                                    | ◎ ⅲ (                                                                          |
| Media Belajar Mudah dan 🛛 👻<br>Menyenangkan | 🎓 Notifikasi (1)                                                                                                    |                                                                                                    | ^                                                                              |
| + POSTINGAN BARU                            | Undang-undang Uni Eropa mewajibkan Anda untuk memberik<br>dikumpulkan di blog. Dalam banyak kasus, undang-undang in  | an informasi kepada pengunjung Uni Eropa tentang<br>i juga mewajibkan Anda untuk mendapatkan persetu         | cookie yang digunakan dan data yang 🛛 🗙 .<br>ajuan pengunjung.                 |
| Postingan                                   | Sebagai bagian dari layanan, kami telah menambahkan pemb<br>oleh Google, termasuk penggunaan cookie Google Analytica | eritahuan di blog Anda untuk menjelaskan penggun<br>Jan AdSense, serta data lain yang dikumpulkan oleh       | aan cookie Blogger dan Google tertentu<br>Google.                              |
| ili Statistik                               | Anda bertanggung jawab memastikan bahwa pemberitahuan<br>cookie lain, misalnya dengan menambahkan fitur pihak ketior | ini benar-benar berlaku di blog Anda dan terlihat ole<br>a pemberitahuan ini mungkin tidak berlaku di blog A | h pengunjung, Jika Anda menggunakan<br>nda Jika Anda memasukkan fungsionalitas |
| Komentar                                    | dari penyedia lain, mungkin akan ada informasi lain yang diku                                                        | mpulkan dari pengguna Anda.                                                                                  |                                                                                |
| \$ Penghasilan                              | Pelajari lebih lanjut tentang pemberitahuan ini dan tanggung j                                                       | awab Anda.                                                                                                   |                                                                                |
| 🔲 Halaman                                   | Semua (0) 👻                                                                                                    |                                                                                                    | KELOLA                                                                         |
| 🖃 Tata Letak                                |                                                                                                    |                                                                                                    |                                                                                |
| Tema                                        |                                                                                                    |                                                                                                    |                                                                                |

# Cara Mengubah Tema Tampilan Blog

1. Masuk di dashboard blog Anda lalu klik bagian tema

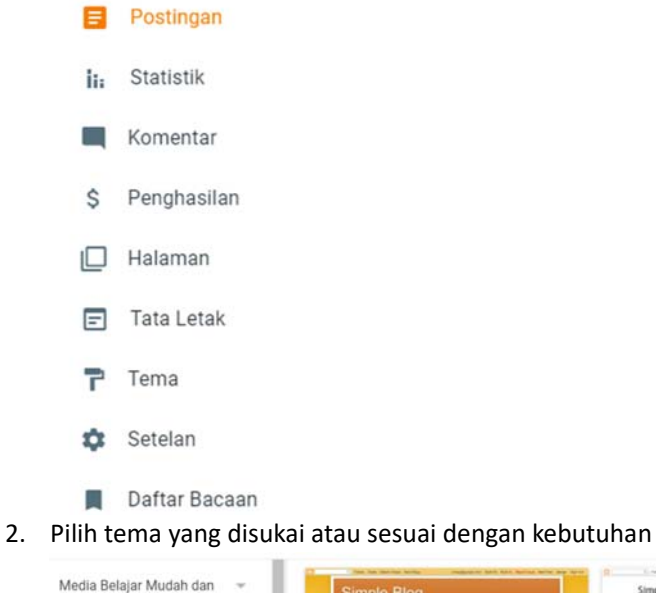

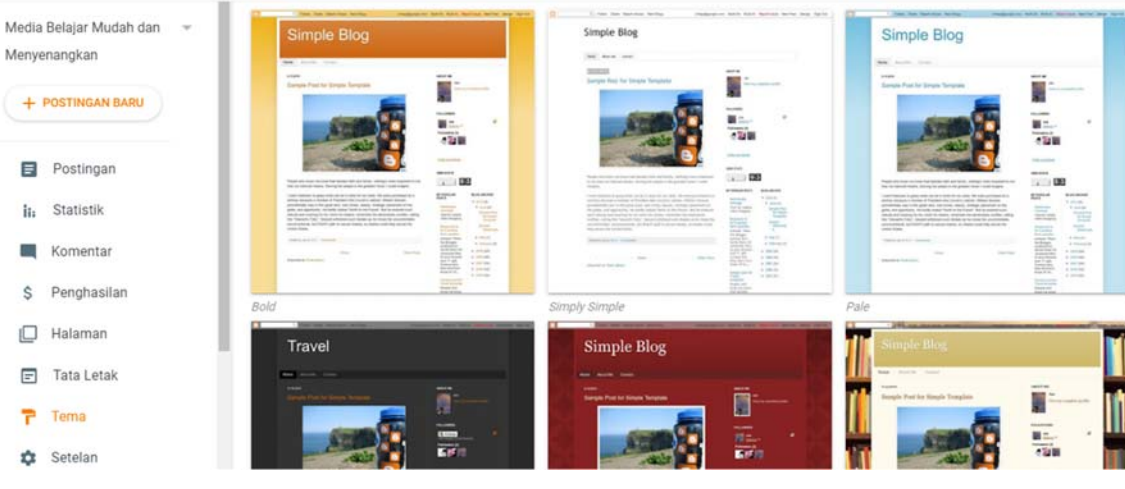

## 3. Klik "Terapkan"

|            |           |          | Curricus selly<br>Boy derivative<br>Boat 47 N.<br>Specific press tor<br>Traces toroptate<br>Program who<br>Show the Acces | <ul> <li>2007 (24)</li> <li>2008 (22)</li> <li>2008 (22)</li> <li>2008 (23)</li> <li>2008 (25)</li> </ul> |  | artificiti |
|------------|-----------|----------|----------------------------------------------------------------------------------------------------|----------------------------------------------------------------------------------------------------|--|------------|
| Simple Bol | d         |          |                                                                                                    |                                                                                                    |  |            |
| PRATINJAU  | SESUAIKAN | TERAPKAN |                                                                                                    |                                                                                                    |  |            |

4. Blog Anda sudah memiliki tema baru.

### Cara Membuat Postingan di Blog

1. Sebaiknya buat bahan postingan di MsWord terlebih dahulu, lengkap dengan minimal satu gambar utama.

Tantangan dan Masalah Hidup Membuat Anak Lebih 'Kuat'

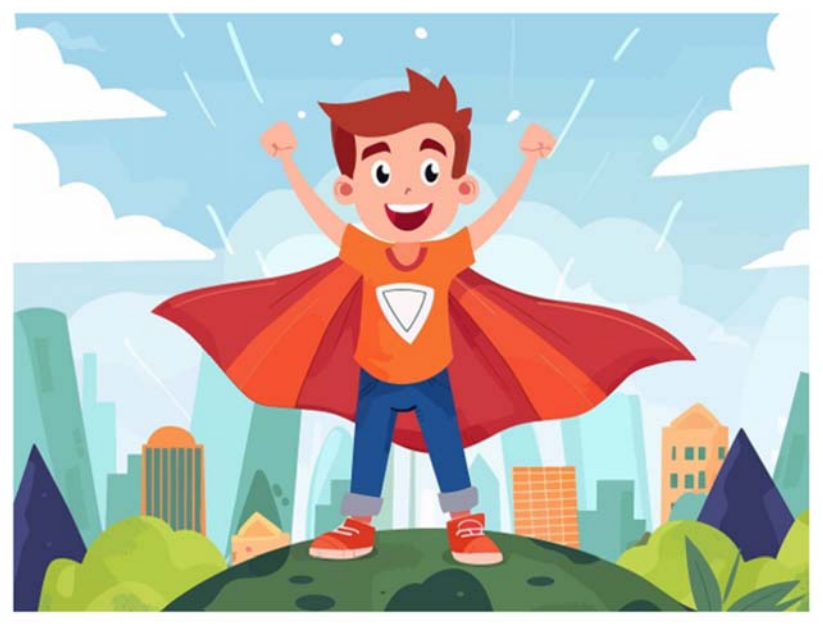

Dalam menjalankan kehidupan ini, setiap manusia tentu pernah menghadapi berbagai macam kesulitan dan tantangan hidup. Situasi sulit tersebut terjadi tidak hanya pada orang tua dan orang dewasa saja, tetapi juga pada anak-anak. Misalnya, sulit belajar, gagal dalam mencapai suatu tujuan, dan tidak dapat hidup mandiri.

- 2. Setelah bahan postingan sudah siap, kita akan masukkan ke laman blog kita.
- 3. Pilih menu "+ POSTINGAN BARU" di dashboard blog kita.

Media Belajar Mudah dan 🛛 👻 Menyenangkan

+ POSTINGAN BARU

4. Masukkan judul, gambar dan text postingan kita satu per satu.

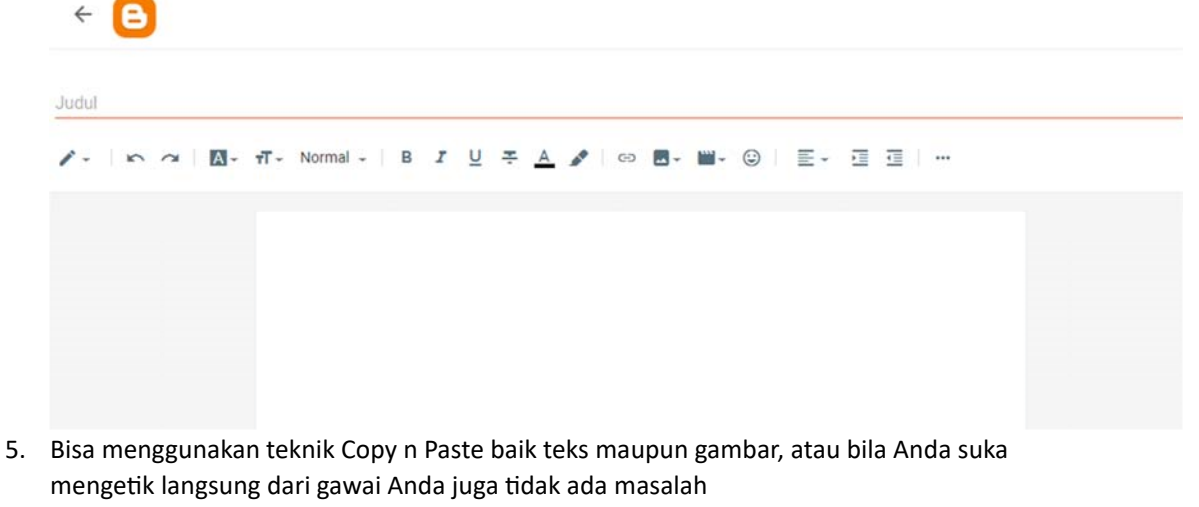

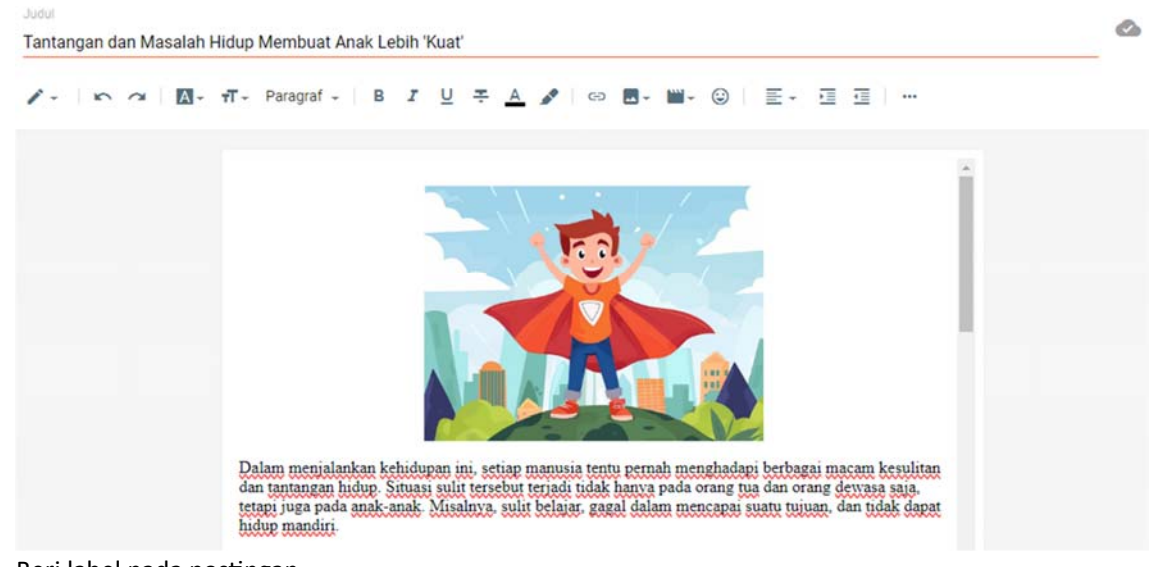

6. Beri label pada postingan.

Setelan postingan

∧ Label

Pembelajaran Anak Tidak ada saran yang cocok

7. Cek kembali postingan Anda, bila sudah selesai bisa klik "PUBLIKASIKAN"

| • Pratinjau | •     | Publikasikan |
|-------------|-------|--------------|
| Setelar     | n pos | tingan       |

8. Selesai

Contoh postingan bisa dilihat di

https://mediapembelajaransiswamerdeka.blogspot.com/2024/08/tantangan-dan-masalah-hidupmembuat.html

## Cara Membuat Hyperlink di Postingan Blog

Salah satu tugas wajib peserta PKKMB Universitas Negeri Surabaya adalah membuat minimal satu backlink (hyperlink) ke website program studi masing-masing. Berikut ini adalah salah satu tekniknya:

- Siapkan url link yang akan disematkan, misalnya saya menggunakan link : https://pe.feb.unesa.ac.id/
- 2. Masuk ke edit postingan Anda, di menu "Postingan" lalu klik judul postingan yang akan diedit.

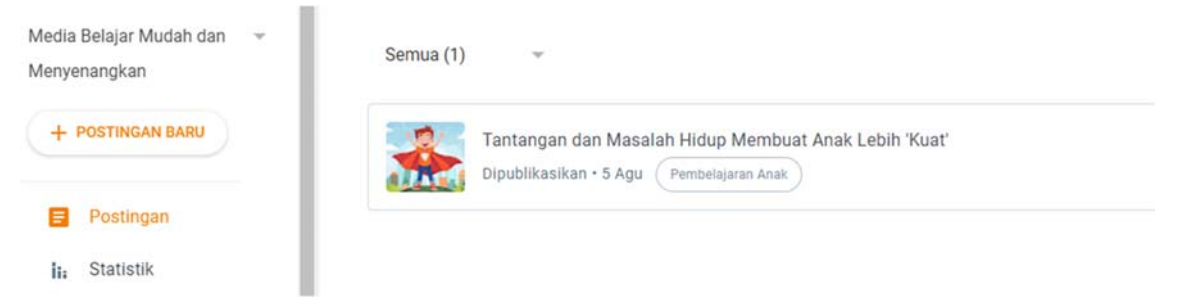

3. Pilih teks yang akan dilinkkan

Sejatinya, dari berbagai masalah dan tantangan hidup ini terdapat banyak sekali manfaat yang dapat diperoleh anak untuk mencapai hidupnya menjadi orang yang mandiri dan percaya diri. Yang paling penting perlu orang tua lakukan apabila anak sedang mengalami kesulitan hidup adalah memberikan bantuan, dukungan, dan cinta kepadanya (oleh Muhammad Abdul Ghofur).

4. Klik tombol link

🖌 🖉 🖬 - 🗎

5. Tempel link yang telah disiapkan di poin 1.

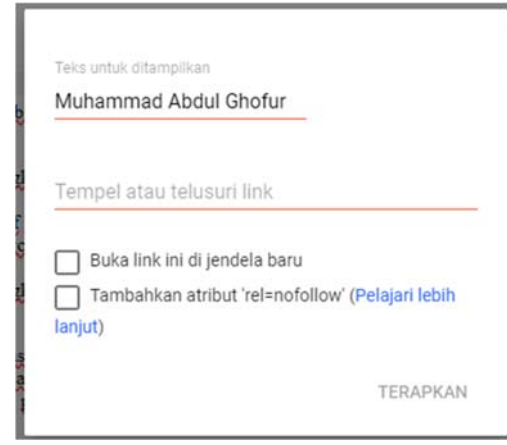

6. Centang "Buka link ini di jendela baru" bila link mengarah ke luar blog.

| Muhammad Abdul Ghofur                                    |                                |
|----------------------------------------------------------|--------------------------------|
| Fempel atau telusuri link                                |                                |
| https://pe.feb.unesa.ac.id/                              | /                              |
| Buka link ini di jendela ba<br>Tambahkan atribut 'rel=no | ru<br>ofollow' (Pelajari lebih |
|                                                          | TERAPKAN                       |

- Sejatinya, dari berbagai masalah dan tantangan hidup ini terdapat banyak sekali manfaat yang dapat diperoleh anak untuk mencapai hidupnya menjadi orang yang mandiri dan percaya diri. Yang paling penting perlu orang tua lakukan apabila anak sedang mengalami kesulitan hidup adalah memberikan bantuan, dukungan, dan cinta kepadanya (oleh Muhammad Abdul Ghofur).
- 8. Selesai.

7.

Contoh backlink di postingan bisa dilihat di

https://mediapembelajaransiswamerdeka.blogspot.com/2024/08/tantangan-dan-masalah-hidupmembuat.html

# **TUTORIAL BLOG WALKING**

Blog walking adalah kegiatan menjelajahi berbagai blog atau website lainnya di internet dengan tujuan tertentu, seperti mencari informasi, mendapatkan inspirasi, atau berinteraksi dengan pembaca blog lainnya. Biasanya, kegiatan ini melibatkan membaca postingan di blog, lalu meninggalkan komentar disertai hyperlink.

Blog walking sering dilakukan oleh para blogger untuk meningkatkan visibilitas dan lalu lintas (traffic) ke blog mereka sendiri. Dengan berkomentar atau berinteraksi di blog lain, mereka berharap mendapatkan perhatian pembaca yang mungkin juga tertarik dengan blog mereka.

Strategi ini sangat bermanfaat, baik untuk pembaca yang mencari informasi maupun bagi blogger yang ingin memperluas audiens mereka.

Langkah blog walking yang efektif adalah sebagai berikut:

- 1. Buka browser Anda dari gawai apa pun, bisa PC, Tab, HP dan lainnya.
- 2. Ketikkan beberapa pilihan term berikut ini :
  - site:.sch.id "kirim komentar"
  - site:.go.id "kirim komentar"
  - site:.edu "kirim komentar"
  - site:.sch.id "post a comment"
  - site:.id "post a comment"
- 3. Anda bisa memodifikasi perintah pencarian di atas sesuai dengan kebutuhan Anda
- 4. Hasilnya seperti di bawah ini, lalu pilih salah satu website yang akan dibaca lalu diberi komentar.

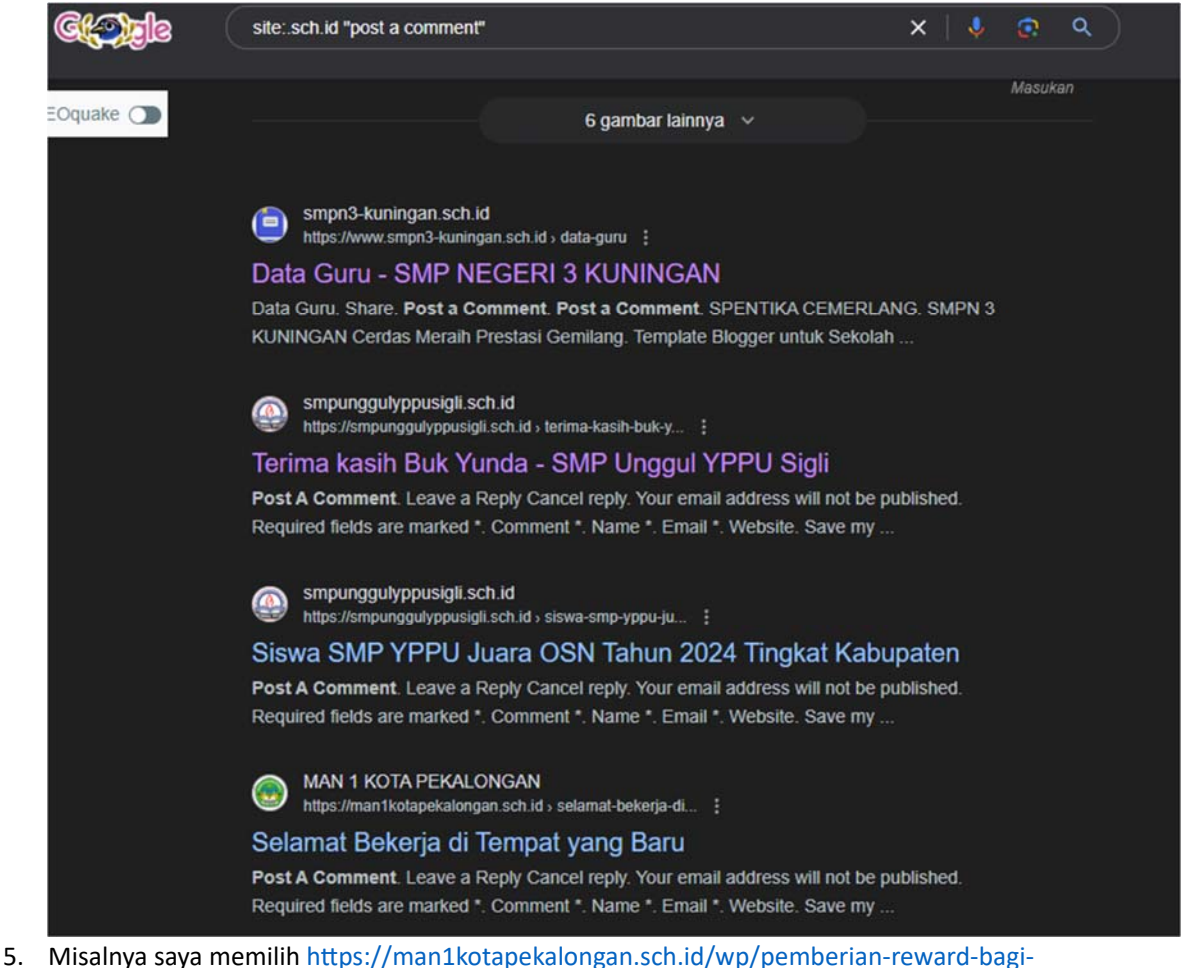

- Misalnya saya memilih <u>https://man1kotapekalongan.sch.id/wp/pemberian-reward-b</u> siswa-berprestasi/
- 6. Silakan dibaca lalu masukkan komentar dalam kolom yang tersedia di postingan, biasanya ada di bagian bawah artikel

# Leave a Reply

Your email address will not be published. Required fields are marked \*

Comment \*

| Vame *           |                  |                   |                  |               |      |
|------------------|------------------|-------------------|------------------|---------------|------|
| turre .          |                  |                   |                  |               |      |
|                  |                  |                   |                  |               |      |
|                  |                  |                   |                  |               |      |
|                  |                  |                   |                  |               |      |
| mail *           |                  |                   |                  |               |      |
| Indi             |                  |                   |                  |               |      |
|                  |                  |                   |                  |               |      |
|                  |                  |                   |                  |               |      |
|                  |                  |                   |                  |               |      |
|                  |                  |                   |                  |               |      |
| Nebsite          |                  |                   |                  |               |      |
|                  |                  |                   |                  |               |      |
|                  |                  |                   |                  |               |      |
|                  |                  |                   |                  |               | <br> |
|                  |                  |                   |                  |               |      |
| Save my name, er | mail, and websit | e in this browser | for the next tim | ne I comment. |      |
|                  |                  |                   |                  |               |      |
|                  |                  |                   |                  |               |      |
| Post Comment     |                  |                   |                  |               |      |
|                  |                  |                   |                  |               |      |

7. Isikan setiap kolom yang disediakan

# Leave a Reply

Your email address will not be published. Required fields are marked \*

| Penghargaan pada siswa berprestasi akan meningkatkan motivasi belajar siswa   |   |
|-------------------------------------------------------------------------------|---|
|                                                                               | 9 |
| Name *                                                                        |   |
| Andre Setiawan                                                                |   |
| Email *                                                                       |   |
| andrest@gmail.com                                                             |   |
| Website                                                                       |   |
| https://pe.feb.unesa.ac.id/                                                   |   |
| Save my name, email, and website in this browser for the next time I comment. |   |

10. Lakukan sebanyak mungkin karena tidak semua komentar akan disetujui untuk ditampilkan oleh Admin website.

# **Post A Comment**

# **0** Responses

says:

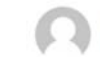

Andre Setiawan August 8, 2024 at 1:27 pm Your comment is awaiting moderation. This is a preview; your comment will be visible after it has been approved.

Penghargaan pada siswa berprestasi akan meningkatkan motivasi belajar siswa

11. Selesai.